NEW 集団健(検)診は予約制になりました

## ◆予約が必要な集団健(検)診

- ・特定(一般・高齢者)健診・肺がん検診・肺がん検診
  - ・大腸がん検診
  - ・前立腺がん検診
  - ・肝炎ウイルス検診

NEW

・胃がん検診
 ・乳がん検診
 ・子宮頸がん検診

《予約票イメージ》

健(検)診当日は

予約票を会場に

お持ちください。

予約票

(予約内容)

※ご自身での予約が難しい高齢者等を中心に、**一部の方の健(検)診日時をあらかじめ指定(予約)**しています。受診通知書に同封の「**予約のお知らせ(予約票)」**(右上参照)をご確認ください。

※歯周病検診(集団検診)は、市で日時を予約し受診通知書に記載します。変更する場合は、健康推進 課へご連絡ください。

| ◆予約方法  | お手元に受診通知書等の健(検)診書類をご用意のうえ  | ネット予約は                   |
|--------|----------------------------|--------------------------|
|        | 次のいすれかで予約してくたさい。           | 25676                    |
| 〇イツトナ約 | 5月1日(不)午前0時~予約開始           |                          |
|        | 24時間予約可能                   |                          |
|        | 予約サイトの操作方法は、4~7ページをご覧くださ   | い。                       |
|        | 右の二次元コードから市ホームページの予約関連サイトに | 進みます。                    |
| ○電話予約  | 5月15日(木)午前9時~予約開始          |                          |
|        | 平日9時~16時(祝日除く)             | パソコンからは                  |
|        | ☎0257-47-7878(予約専用電話)      | ー 市ホームページで<br>「健診 予約」と検索 |

## 複数の健(検)診をまとめて受けたい方へ

≪セット健(検)診≫ ※集団健(検)診のため要予約

次の健(検)診を同時に受診できます。必須の健(検)診を必ずセットで受けることが条件です。

| セット健(検)診日:10月7日(火)                                                                        | 会場:柏崎市総合体育館                               |
|-------------------------------------------------------------------------------------------|-------------------------------------------|
| 午前の部 8:30~10:30                                                                           | 午後の部 13:00~15:00                          |
| <ol> <li>①特定(高齢者)健診</li> <li>②肺がん検診</li> <li>③胃がん検診</li> <li>③胃がん検診</li> <li>③</li> </ol> | ①特定(高齢者)健診 ] ①②両方を<br>②肺がん検診 」 セットで受診(必須) |
| 必須の健(検)診に加えて、大腸がん検診・前立腺が                                                                  | がん検診・肝炎ウイルス検診を受診できます (任意)                 |

≪コミセン健(検)診≫ ※集団健(検)診のため要予約

次のコミセン会場では特定健診と肺がん検診を同時に受診できます(各健(検)診日程ページの☆印)

| 受付時間               |    | ]   | 13 : 15~14 : 15 |      | ※同時受診は必須ではありません。 |     |          |
|--------------------|----|-----|-----------------|------|------------------|-----|----------|
| 月                  |    | 曜日  | 会場              | 月    |                  | 曜日  | 会場       |
|                    | 4  | (水) | 松波コミセン          |      | 7                | (月) | 西山町いきいき館 |
|                    | 9  | (月) | 高田コミセン          | 7月   | 8                | (火) | 西山町いきいき館 |
| <b>6月</b> 10<br>11 | 10 | (火) | 高柳コミセン(高柳町事務所)  |      | 9                | (水) | 西山町いきいき館 |
|                    | 11 | (水) | 高柳コミセン(高柳町事務所)  |      | 15               | (火) | 西山町いきいき館 |
|                    | 27 | (金) | 野田コミセン          |      | 16               | (水) | 西山町いきいき館 |
|                    | 30 | (月) | 南鯖石コミセン         | 9月   | 29               | (月) | 中鯖石コミセン  |
| 78                 | 2  | (水) | 別俣コミセン          | 10日  | 2                | (木) | 北条コミセン   |
| ,,,                | 4  | (金) | 中通コミセン          | 10/3 | 8                | (水) | 高浜コミセン   |

## ネット予約(予約サイト)の登録・予約手順

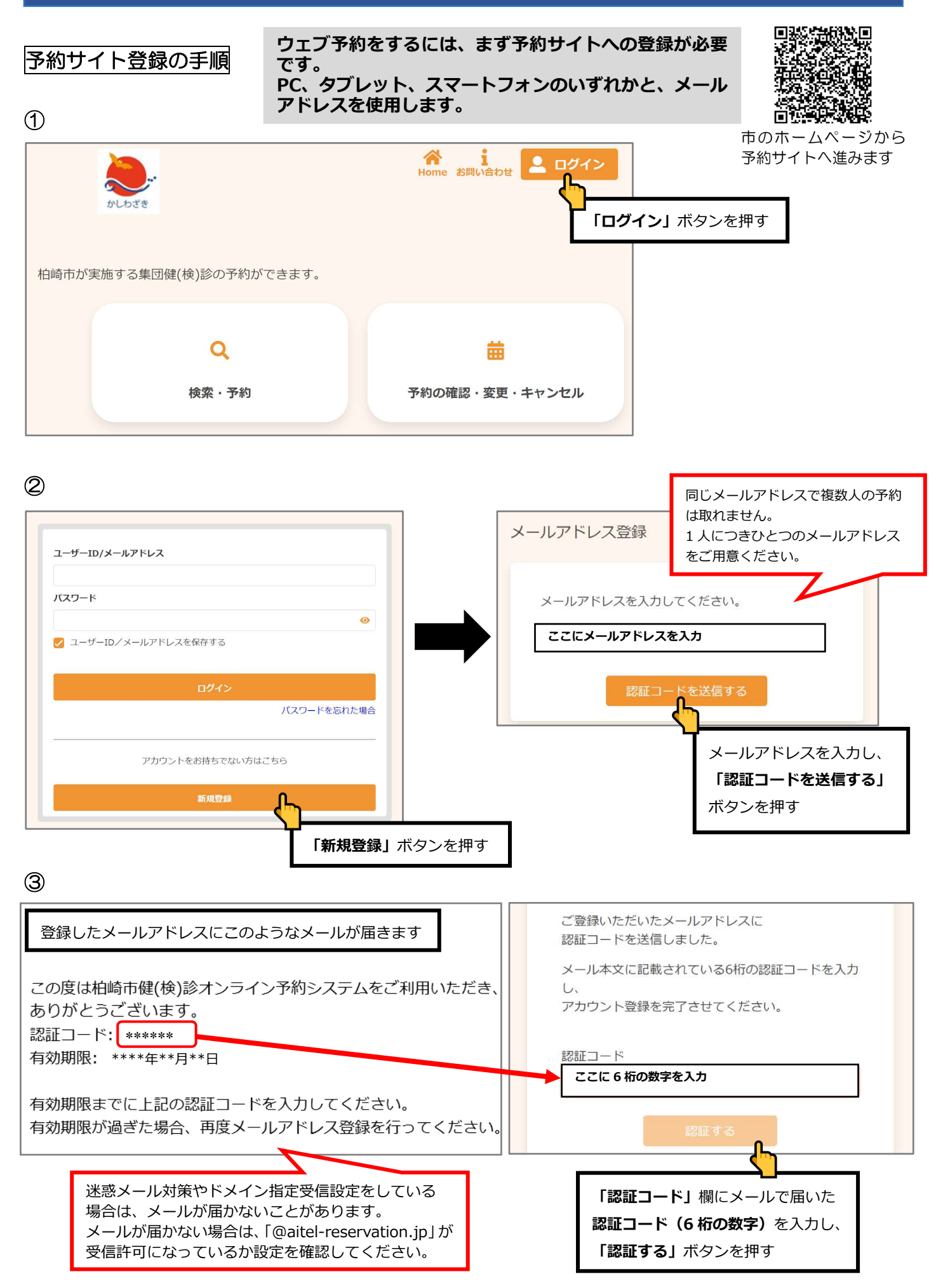

| アカウント登録                                              | 入力のポイント                                                                                        |
|------------------------------------------------------|------------------------------------------------------------------------------------------------|
| ·<br>登録情報                                            | ・すべての項目を入力してください。                                                                              |
|                                                      | ・数字は <b>半角</b> で入力してください。                                                                      |
| 広治 (9注)                                              | ・パスワードは予約サイトを使用する際に                                                                            |
| 王书入于<br>氏名(名) <u>8</u> 2                             | 毎回入力してもらうものです。                                                                                 |
| 全角文字                                                 | <b>覚えられるパスワードにし、</b> 必ずメモしておいて                                                                 |
| 力ナ氏名(姓) 📷                                            | ください                                                                                           |
| 全角力夕力于                                               |                                                                                                |
| カナ氏名 (名) 🜌 「生年月日」は正しく入力して                            |                                                                                                |
| 全角カタカナ パスワードが分からなくなった                                |                                                                                                |
| 「メールアドレス」と「生年月                                       |                                                                                                |
| 単大力が必要です。                                            | ③アルノアヘット小文子 を9へて含んた8子以上で                                                                       |
| 1965 (昭和40年)                                         | 作成してくたさい。                                                                                      |
| 郵便番号(ハイフンなし) 83                                      | バスワード メモ欄                                                                                      |
| 半角数字ハイフンなし                                           |                                                                                                |
| メールアドレス 😣                                            |                                                                                                |
| ********@*****;jp                                    |                                                                                                |
|                                                      |                                                                                                |
|                                                      | 利田相約                                                                                           |
| 🕑 リマインド通知を希望する                                       | ניאטערוברעיד<br>ר                                                                              |
| パスワードは以下の条件を満たす半角文字で入力してください。                        | サイト利用規約                                                                                        |
| <ul> <li>8文字以上</li> <li>数字、英字小文字、英字大文字を含む</li> </ul> |                                                                                                |
| バスワード 83                                             | 本規約は、祖崎中が提供する相崎市公式サイト(以下「本サイト」といいます)の全ての利用者と相<br>崎市との関係を定めるものです。利用者は、本規約の全条項をお読みいただき、ご同意いただいた場 |
|                                                      | 合にのみ、本サイトをご利用いただくことができます。なお、利用規約に同意するボタンを押下し本<br>サービスを利用する方は、利用規約に同意したものとみなされます。               |
| バスワード(確認) 👸                                          | ()適田範(用)                                                                                       |
|                                                      | 本規約は、本サイト及びこれに付用                                                                               |
| 利用规约                                                 | (サービス版要)                                                                                       |
| <ul> <li>利用規約に同意する</li> </ul>                        | 本サービスは、柏崎市が実施する健内容を確認したら、「閉じる」を押してください。                                                        |
| ✓を忘れずに!                                              | (個人情報の取り扱い)                                                                                    |
|                                                      | を特定することができる情報を含む<br>● マークを付けてから「次へ」を押してください。                                                   |
| <b>(</b>                                             | 7月に至ノき、四正に皆注し、利用日                                                                              |

**(4)** 

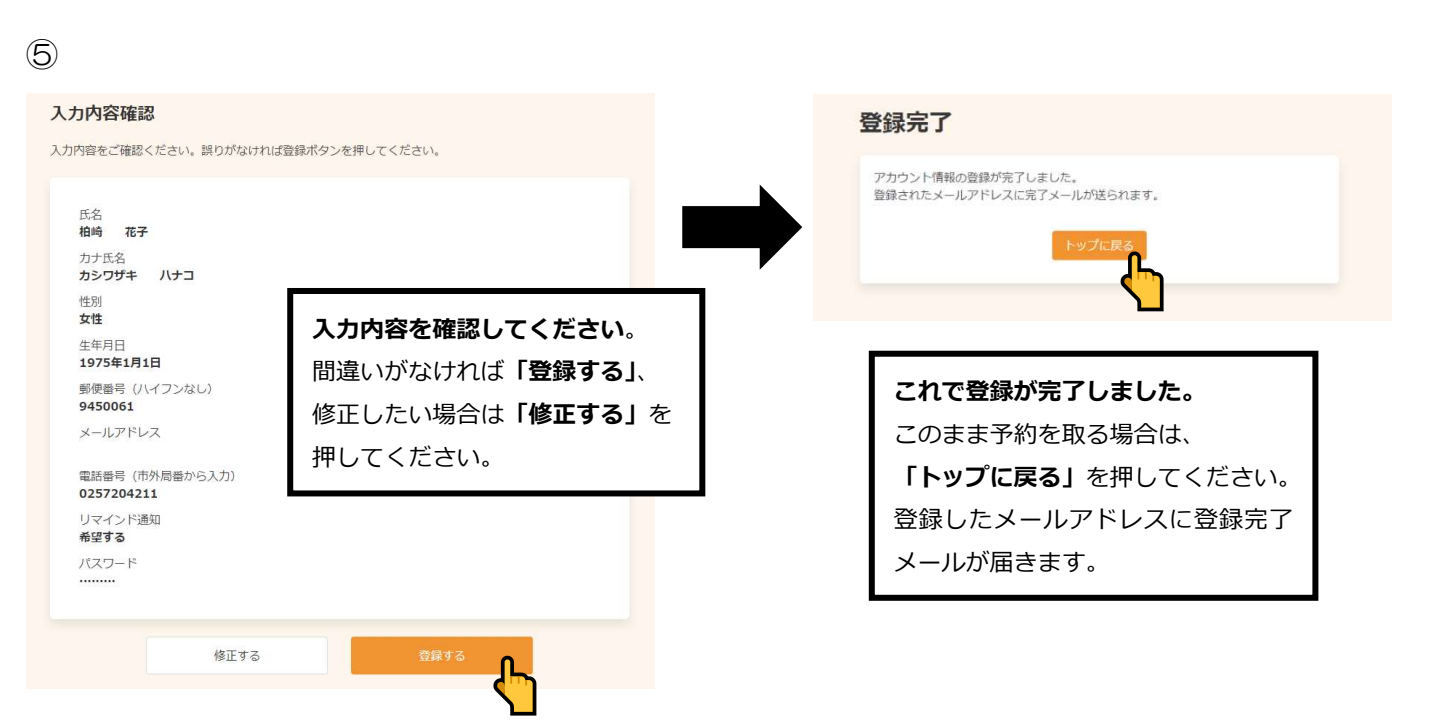

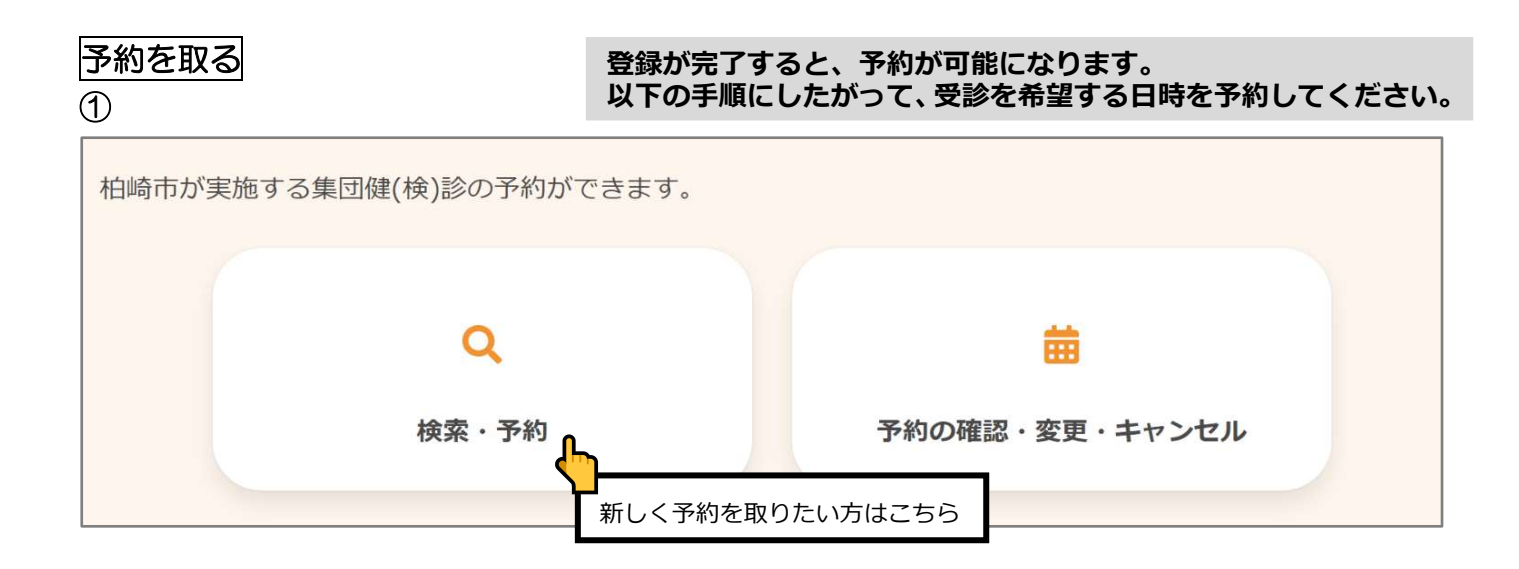

2

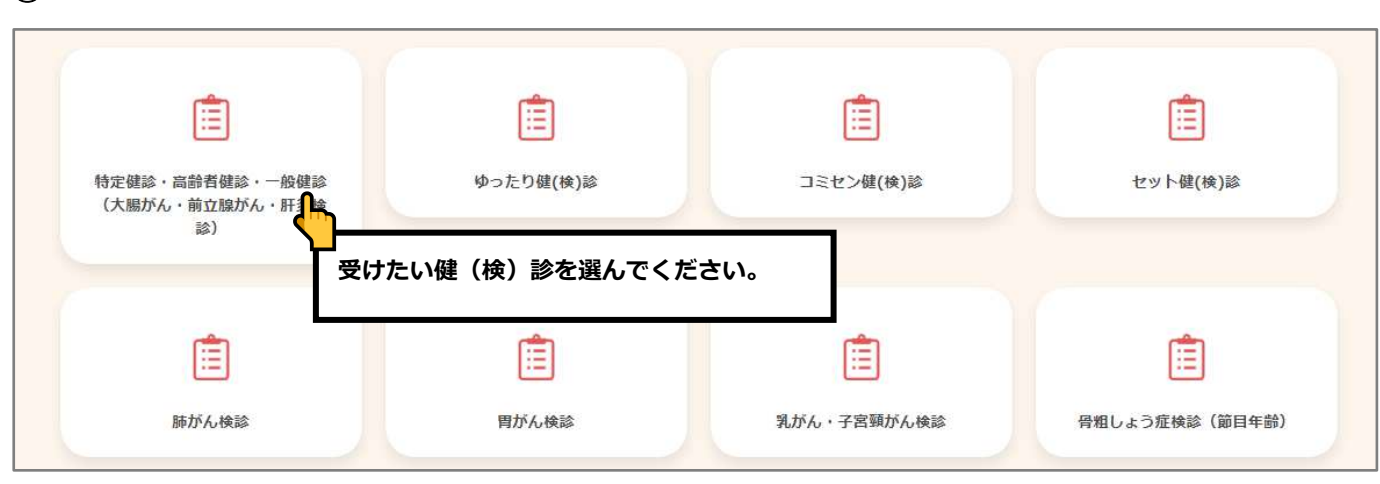

| 性別・生年月日の入 | 力<br>                                      |
|-----------|--------------------------------------------|
| 性別        |                                            |
| 生年月日      | 女性                                         |
| 「受診日時点」での | 1975年1月1日<br>の加入保険を選択してください。 <u>る</u> 項    |
|           | 柏崎市国民健康保険                                  |
|           | 後期高齡者医療制度                                  |
|           | 社会保険(被扶養者)                                 |
|           | 40~74歳の社会保険(本人)                            |
|           | 16~39歳の社会保険(本人)                            |
|           | その他                                        |
| 胃がん検診は、「! | 胃師レントゲン撮影(バリウム)による検査」です。バリウムアレルギーはありますか? 🔗 |
|           | ある                                         |
|           | ない                                         |
| レントゲン撮影時、 | ・当てはまるものはありますか?                            |
|           | 自分で立っていられない                                |
|           | 姿勢の保持に介助が必要                                |
|           | 入力完了                                       |

健(検)診の種類によっては、
このページで受診に必要な情報を
お聞きすることがあります。
「必須」と表示されているものは
必ず回答してください。
回答が終わったら、「入力完了」を
押してください。

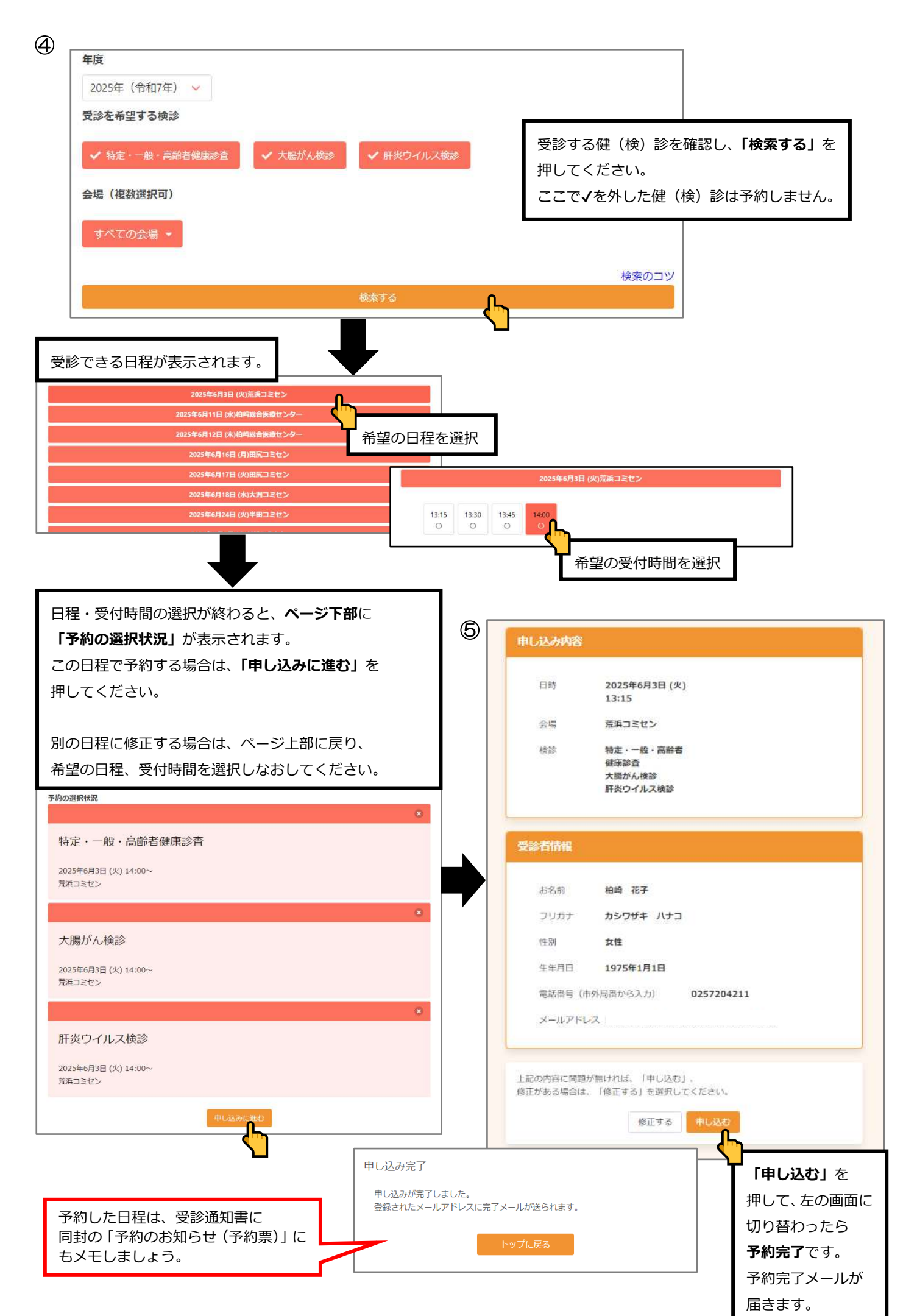